3歳以上の幼児の肥満とやせの状況の提出について (幼稚園・保育園(所)・こども園用)

以下、1~3のいずれかの方法で、ご提出をお願いします。

## 1 簡易ソフトに入力して提出する場合

 高松市のホームページより「肥満度判定簡易ソフト(幼稚園・保育園(所)・こども 園)」をダウンロードし、起動します。起動時に、「マクロが無効にされました」と警 告が出た場合には、「コンテンツの有効化」をしてください。マクロが無効にされたま まだと、肥満度等が自動計算されません。

|                                                                                                    | 肥满度判定(幼稚園・保育所) - Excel                                                                                                    | <b>B</b> -                                   | ø ×         |  |  |  |  |  |  |
|----------------------------------------------------------------------------------------------------|----------------------------------------------------------------------------------------------------|----------------------------------------------|-------------|--|--|--|--|--|--|
| ファイル ホーム 挿入 ページレイアウト 数式 データ                                                                                                    | 校閲 表示 ♀ 実行したい作業を入力してください                                                                                                    |                                              | <b>月</b> 共有 |  |  |  |  |  |  |
|                                                                                                    | ■   参・   野折り返して全体を表示する     ■   ●   野折り返して全体を表示する     ■   ●     ●   ●     ●   ●     ●   ●     ●   ●     ●   ●     ●   ●     ●   ●     ●   ●     ●   ●     ●   ●     ●   ●     ●   ●     ●   ●     ●   ●     ●   ●     ●   ●     ●   ●     ●   ●     ●   ●     ●   ●     ●   ●     ●   ●     ●   ●     ●   ●     ●   ●     ●   ●     ●   ●     ●   ●     ●   ●     ●   ●     ●   ●     ●   ●     ●   ●     ●   ●     ●   ●     ●   ●     ●   ●     ●   ●     ●   ●     ●   ●     ●   ● <tr< td=""><td>A<br/>Z<br/>型<br/>べ<br/>替えと<br/>検索と<br/>フィルター - 選択</td><td></td></tr<> | A<br>Z<br>型<br>べ<br>替えと<br>検索と<br>フィルター - 選択 |             |  |  |  |  |  |  |
| クリップボード ら フォント ら                                                                                                    | 配置 12 数値 12 スタイル セル                                                                                                    | 編集                                           | ~           |  |  |  |  |  |  |
| セキュリティの警告 マクロが無効にされました。 コンテンツの有効化                                                                                                 |                                                                                                    |                                              | ×           |  |  |  |  |  |  |
| M2 • : × ✓ >                                                                                                    |                                                                                                    |                                              | ^           |  |  |  |  |  |  |
| A B C D                                                                                                    | E F G H I J K L M                                                                                                    | N O                                          |             |  |  |  |  |  |  |
| 起動時に、「マクロが無効にされました」と響きが出た場合には、「コンテンツの有効化」をしてください。<br>1 マクロが無効にされたままだと、肥満度等が自動計算されません。                                             |                                                                                                    |                                              |             |  |  |  |  |  |  |
| 2 3歳以上の幼児の肥満度判定区分の簡易ソフト Ver.1.0 (2014/3/27)                                                                                       |                                                                                                    |                                              |             |  |  |  |  |  |  |
| このエクセルファイルは、「特定給金施設における栄養管理に関する指導・助言について」(厚生労働省がん対策・健康増進課栄養指導室 平成25年9月3日事務連結)<br>3 の別添「肥満並びにやせに該当する者の割合の評価方法について」に記載されている簡易ソフトです。 |                                                                                                    |                                              |             |  |  |  |  |  |  |
| 4                                                                                                    |                                                                                                    |                                              |             |  |  |  |  |  |  |

② 対象の年齢・性別の計算シートの入力欄(薄緑色のセル)に、生年月日、計測日、 身長(cm)、体重(kg)を半角英数字で入力してください。

※高松市の様式では、No.と名前に同じ番号を予め記入しています。各施設で個人名を 記入して使用するなど、ご自由にご活用ください。

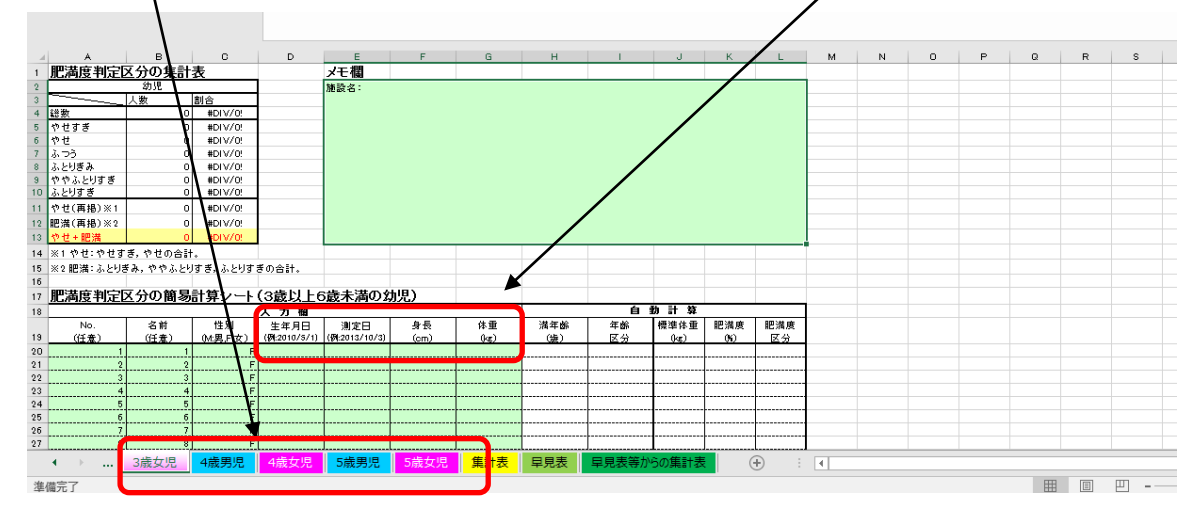

③ 入力が完了したら、自動計算された肥満度区分の人数が、エクセル上部の表に反映 されていることを確認してください。

|    | A             | в        | c         | P                 | _              | F         | G    | н   |          | 1     | К        | L        | м | N | 0 | Р | Q | R | s        |
|----|---------------|----------|-----------|-------------------|----------------|-----------|------|-----|----------|-------|----------|----------|---|---|---|---|---|---|----------|
| 1  | 肥満度判定[        | 又分の集計    | 表         |                   | メモ欄            |           |      |     |          |       |          |          |   |   |   |   |   |   |          |
| 2  | ACAPICS TIALE | 幼児 🖌     | Î         | 1                 | 施設名:           |           |      |     |          | - I   |          |          |   |   |   |   |   |   |          |
| 3  |               | 人数       | 創合        |                   |                |           |      |     |          |       | 1        |          |   |   |   |   |   |   |          |
| 4  | 證数            | 0        | #DIV/0!   |                   |                |           |      |     |          |       | ۱.       |          |   |   |   |   |   |   |          |
| 5  | やせすぎ          | 0        | #DIV/0!   |                   |                |           |      |     |          |       | 1        |          |   |   |   |   |   |   |          |
| б  | やせ            | 0        | #DIV/0!   |                   |                |           |      |     |          |       | 1        |          |   |   |   |   |   |   |          |
| 7  | ふつう           | 0        | #DIV/0!   |                   |                |           |      |     |          |       | 1        |          |   |   |   |   |   |   |          |
| 8  | ふとりぎみ         | 0        | #DIV/0!   |                   |                |           |      |     |          |       | 1        |          |   |   |   |   |   |   |          |
| 9  | ややふとりすぎ       | 0        | IDIV/0    |                   |                |           |      |     |          |       | · \      |          |   |   |   |   |   |   |          |
| 10 | ふとりすき         |          | #DIV/0    |                   |                |           |      |     |          |       | <u>۱</u> |          |   |   |   |   |   |   |          |
| 11 | やせ(再挹)※1      | 0        | #DIV/0!   |                   |                |           |      |     |          |       | · \      |          |   |   |   |   |   |   |          |
| 12 | 肥満(再挹)※2      | 0        | #DIV/0!   |                   |                |           |      |     |          |       | <u>۱</u> |          |   |   |   |   |   |   |          |
| 13 | やせ+肥満         |          | #DIV/0!   |                   |                |           |      |     |          |       |          | <u> </u> |   |   |   |   |   |   |          |
| 14 | ※1 やせ: やせす    | ぎ,やせの合計  | t.        |                   |                |           |      |     |          |       |          |          |   |   |   |   |   |   |          |
| 15 | ※2 肥満:ふとりき    | きみ,ややふとと | 」すぎ、ふとりす  | ぎの合計。             |                |           |      |     |          |       |          | 7        |   |   |   |   |   |   |          |
| 16 |               |          |           |                   |                |           |      |     |          |       |          |          |   |   |   |   |   |   |          |
| 17 | 肥満度判定は        | 区分の簡易    | 計算シート     | (3歳以上6            | 5歳未満のタ         | <b>旭)</b> |      |     |          |       |          |          |   |   |   |   |   |   |          |
| 18 |               |          |           | 入力欄               |                |           |      |     | 自        | 動計算   |          |          |   |   |   |   |   |   |          |
|    | No.           | 名前       | 性別        | 生年月日              | 測定日            | 员良        | 体重   | 満年齢 | 年齢       | 標準体重  | 肥満度      | 肥満度      |   |   |   |   |   |   |          |
| 19 | (任意)          | (任意)     | (Mt男,F:女) | (\$4:2010/5/1)    | (%(:2013/10/3) | (om)      | (kg) | (強) | 区分       | (kg)  | 06)      | 区分       |   |   |   |   |   |   |          |
| 20 | 1             | 1        | F         |                   |                |           |      |     |          |       |          |          |   |   |   |   |   |   |          |
| 21 | 2             | 2        | F         |                   |                |           |      |     |          |       |          |          |   |   |   |   |   |   |          |
| 22 | 3             | 3        | F         |                   | +              |           |      |     | +        |       |          |          |   |   |   |   |   |   |          |
| 23 |               | 4        |           |                   | <u> </u>       |           |      |     | <u>+</u> | +     |          |          |   |   |   |   |   |   |          |
| 25 | 6             |          | F         |                   |                |           |      |     |          | +     |          |          |   |   |   |   |   |   |          |
| 26 | 7             | 7        | F         |                   | 1              |           |      |     |          |       |          |          |   |   |   |   |   |   |          |
| 27 | 8             | 8        | F         |                   | 1              |           |      |     |          |       |          |          |   |   |   |   |   |   |          |
|    | <b>↓</b> →    | 3歳女児     | 4歳男児      | 4歳女児              | 5歳男児           | 5歳女児      | 集計表  | 早見表 | 早見表等力    | らの集計表 | E (      | + :      | 4 |   |   |   |   |   |          |
| 準  | 備完了           |          |           | <u>準備完了</u> 囲 圓 巴 |                |           |      |     |          |       |          |          |   |   |   |   |   |   | <u> </u> |

④ 同じ要領で全シートの入力が完了したら、各シートの肥満区分の人数が、集計表(シート見出し:黄色)に反映されていることを確認してください。

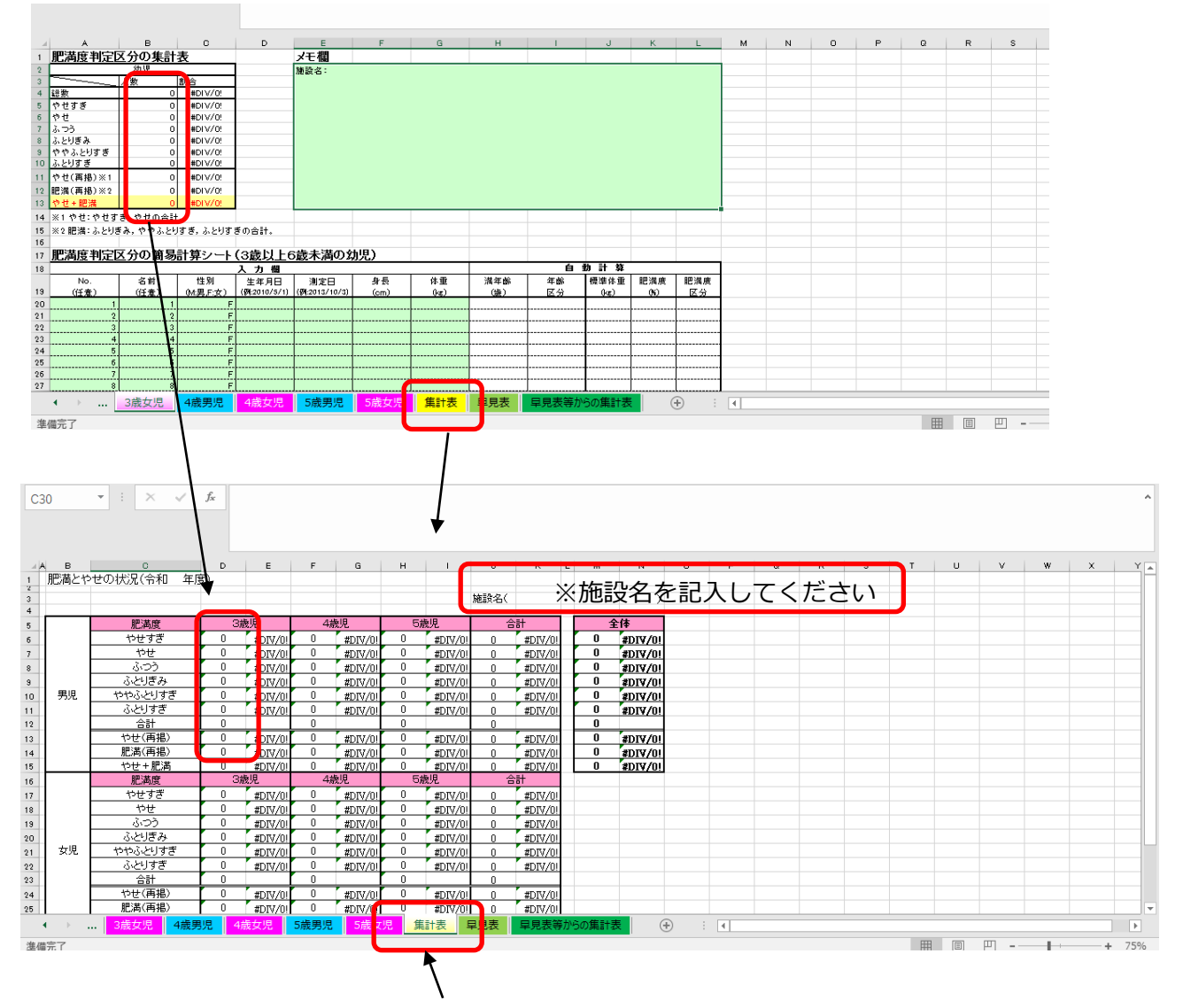

⑤ **そのまま集計表(シート見出し:黄色)のみを印刷し、紙のみご提出**ください。 ※注意:**年齢・性別ごとの提出は不要**です。また、**データベースでの提出も不要**です。

- 2 簡易ソフトにある早見表を利用して提出する場合
  - 平成12年乳幼児身体発育調査の結果に基づく、身長別標準体重の早見表(3歳以 上6歳未満の幼児)(シート見出し:薄緑色)になります。印刷して、表を見ながら確 認します。

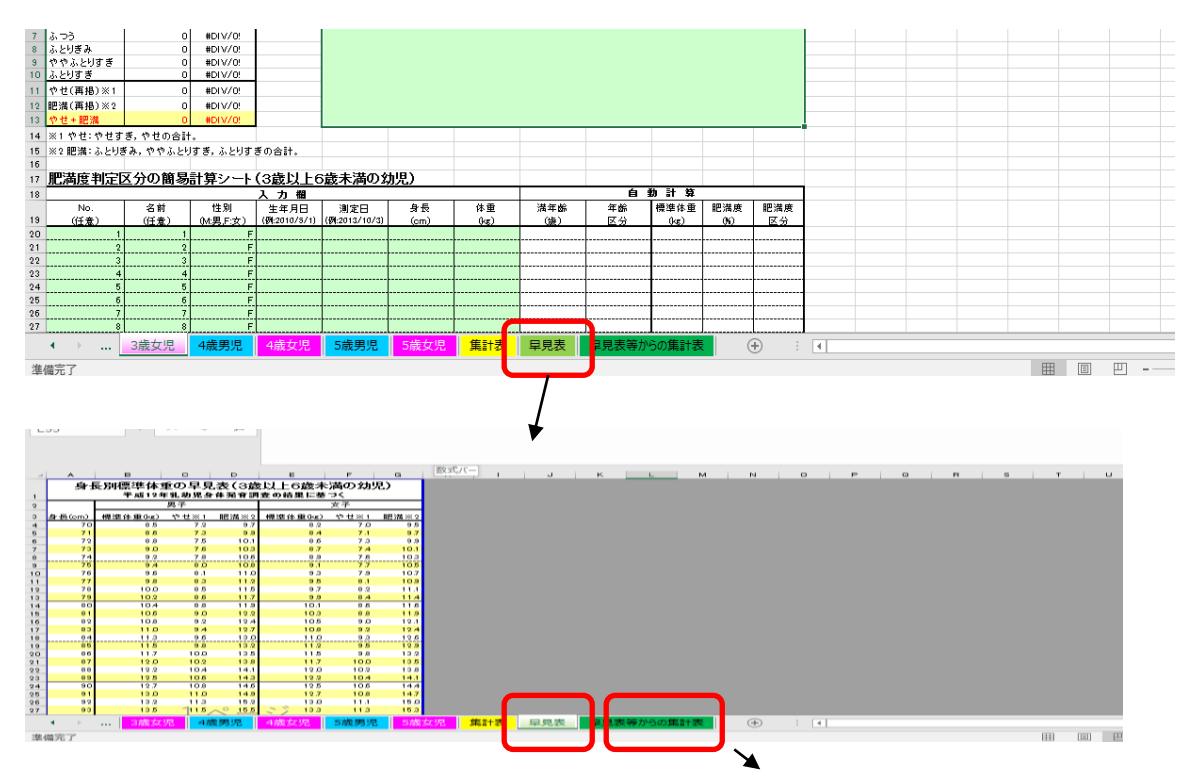

② 早見表を確認しながら、早見表等からの集計表(シート見出し:緑色)の該当する 区分に人数を**直接入力**してください。(割合は自動計算されます。)

「やせ」とは、やせすぎ、又はやせに該当するもので、表中の各身長における<u>数値以</u> 下が該当します。

「肥満」とは、ふとりぎみ、ややふとりすぎ、又はふとりすぎに該当するもので、表 中の各身長における数値以上が該当します。

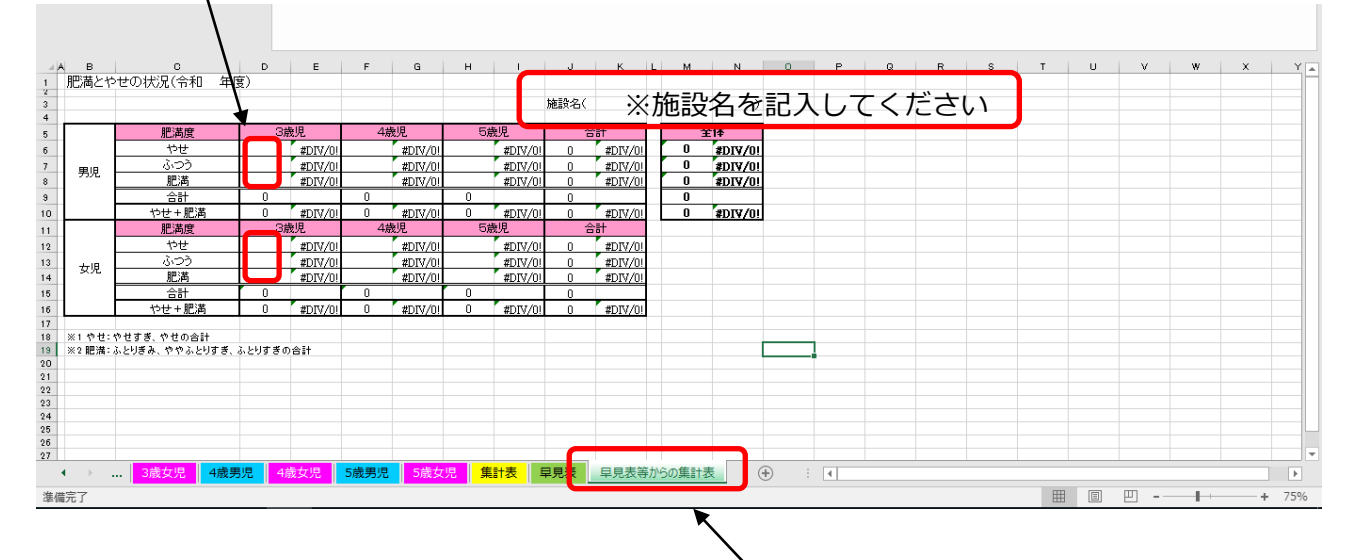

③ 入力を確認し、 集計表(シート見出し:緑色)のみを印刷し、紙のみご提出 い。

※注意:年齢・性別ごとの提出は不要です。また、データベースでの提出も不要です。

3 上記1、2以外の算出方法で提出する場合

様式や算出方法について、特に指定するものではありません。肥満とやせの割合が、 3~5歳の年齢別・男女別に分かるものであれば構いませんので、施設独自の様式でご 提出をお願いします。その際は、算出方法についてもあわせてお知らせください。

例) 平成 22 年乳幼児成長曲線を使用等

【肥満度の区分について】

肥満度(%)=〔実測体重(kg)-身長別標準体重(kg)〕/身長別標準体重(kg)×100

| 区分           | 呼称      |  |  |  |  |  |
|--------------|---------|--|--|--|--|--|
| +30%以上       | ふとりすぎ   |  |  |  |  |  |
| +20%以上+30%未満 | ややふとりすぎ |  |  |  |  |  |
| +15%以上+20%未満 | ふとりぎみ   |  |  |  |  |  |
| -15%超+15%未満  | ふつう     |  |  |  |  |  |
| -20%超-15%以下  | やせ      |  |  |  |  |  |
| -20%以下       | やせすぎ    |  |  |  |  |  |